# 順番待ちサービス 城北診療所(小児科)

#### 待ち状況の確認、予約ができるサービスを始めました。

#### スマホ・パソコン等で待ち状況をご覧になれます。

## https://junban.com/jouhoku/

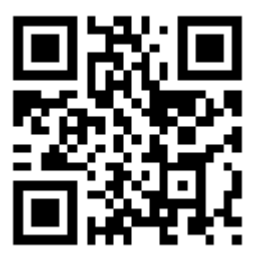

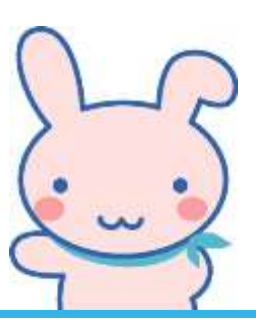

|   | 切                     | 北診療所( | 小児科) |  | 城北診療                  | 所(小児科) |
|---|-----------------------|-------|------|--|-----------------------|--------|
|   | > 順番待ちを見る             |       |      |  | ■ <b>待ち状況</b><br>8人待ち |        |
|   | ▶順番待ちを検索する            |       |      |  | 受付番号                  | あと     |
| Ш |                       |       |      |  | 006                   | 1人     |
| Ш | > 順番取りをする             |       |      |  | 007                   | 2人     |
| Ш | 順要取りた取迷す              |       |      |  | 008                   | 3人     |
|   | * 順番取りを取用 9<br>* 休診情報 |       |      |  | 009                   | 4人     |
| Ш |                       |       |      |  | 010                   | 5人     |
| Ш |                       |       |      |  | 011                   | 6人     |
|   |                       | 午前    | 午後   |  | 012                   | 7人     |
| Ш | 月                     | 0     | 0    |  | 002                   | 呼出時不在  |
| L | 火                     | 0     | 0    |  | 前頁へ 次頁へ<br>最新状態に更新    |        |
| L | 水                     | 0     | -    |  |                       |        |
|   | 木                     | 0     | -    |  |                       |        |
|   | 金                     | 0     | 0    |  |                       |        |
|   |                       |       |      |  |                       |        |

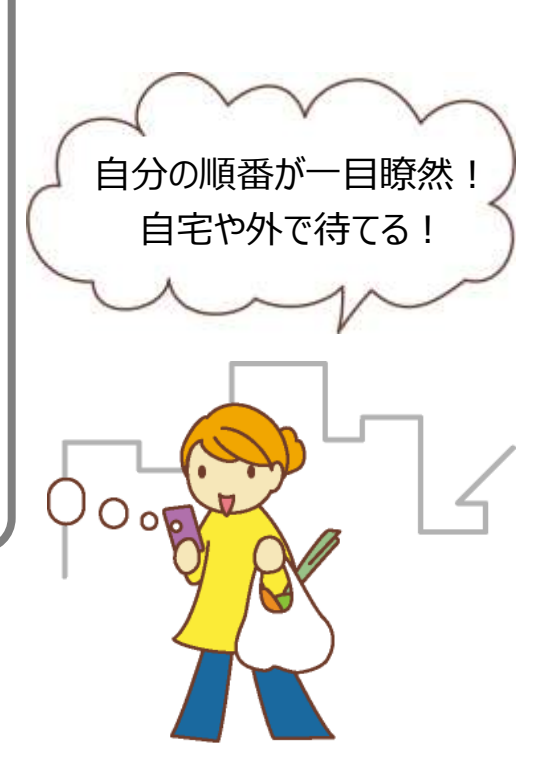

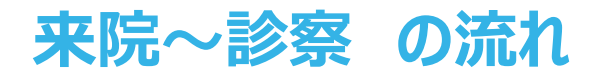

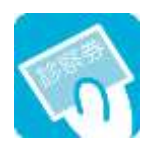

ご来院いただいた際、受付に診察券をご提出ください。

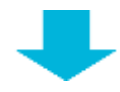

診察までお待ちください。

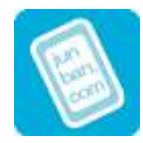

スマホ・パソコン等で、ご自分の順番をご確認いただけます。

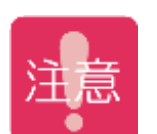

院外に外出された方は、ご自分の順番が近付きましたら、再度 ご来院いただき、受付にお声をお掛けください。

※ご自分の5番前には必ずお戻りください。 呼び出し時にご不在の場合、次の方を優先しますのでご了承ください。 (再来院時の一番最後にお呼びします。)

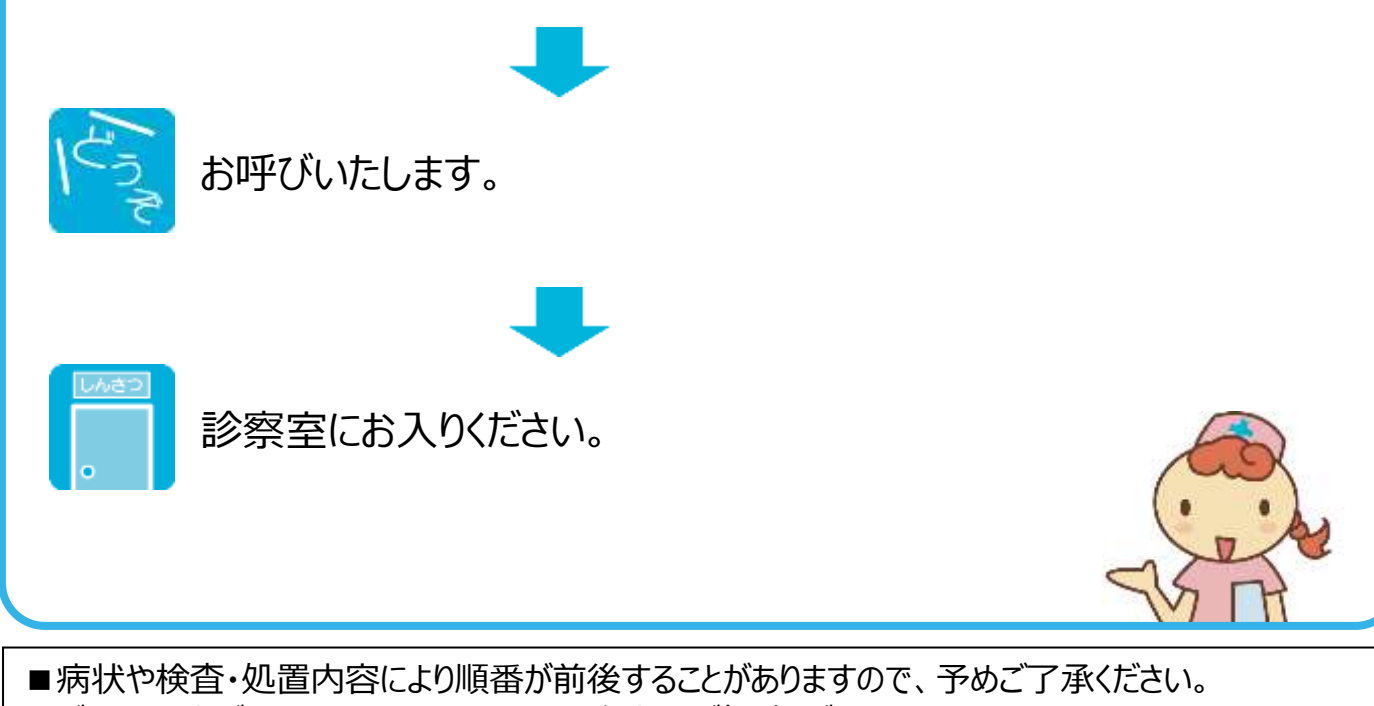

■ご不明な点がありましたら、スタッフまでお気軽にご相談ください。

#### 城北診療所(小児科) 専用サイトにアクセスする方法

## 専用アドレス(URL) https://junban.com/jouhoku/

アクセス後「Bookmark」に登録していただくと便利です。 登録の方法についてはお使いのスマホ等の取扱説明書をご覧ください。

#### QRコードからアクセス

QRコードが読み取れるスマホ等をお持ちの方は 右図をご利用下さい。

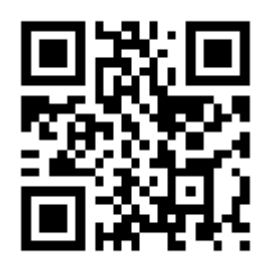

### URLを直接入力してアクセス

アドレス欄に専用アドレス(URL)を直接入力して下さい。 詳しい操作方法などはお使いのスマホ等の取扱説明書をご覧ください。

#### 待ち状況を見るには

| 1          |    |    |  |  |  |  |
|------------|----|----|--|--|--|--|
| 城北診療所(小児科) |    |    |  |  |  |  |
| ▶順番待ちを見る   |    |    |  |  |  |  |
| ▶順番待ちを検索する |    |    |  |  |  |  |
| ▶順番取りをする   |    |    |  |  |  |  |
| ▶順番取りを取消す  |    |    |  |  |  |  |
| ▶休診情報      |    |    |  |  |  |  |
|            | 午前 | 午後 |  |  |  |  |
| 月          | 0  | 0  |  |  |  |  |
| 火          | 0  | 0  |  |  |  |  |

当院の情報画面が表示 されます。診察曜日・診 察時間等を確認できます。

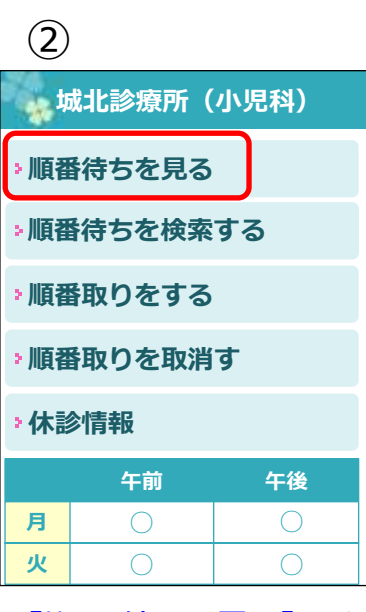

[順番待ちを見る]を選 びます。

| (3)                   |       |  |  |  |  |
|-----------------------|-------|--|--|--|--|
| 城北診療所(小児科)            |       |  |  |  |  |
| ■ <b>待ち状況</b><br>8人待ち |       |  |  |  |  |
| 受付番号                  | あと    |  |  |  |  |
| 006                   | 1人    |  |  |  |  |
| 007                   | 2人    |  |  |  |  |
| 008                   | 3人    |  |  |  |  |
| 009                   | 4人    |  |  |  |  |
| 010                   | 5人    |  |  |  |  |
| 011                   | 6人    |  |  |  |  |
| 012                   | 7人    |  |  |  |  |
| 002                   | 呼出時不在 |  |  |  |  |
| 前頁へ 次頁へ               |       |  |  |  |  |

待ち状況が表示されます。

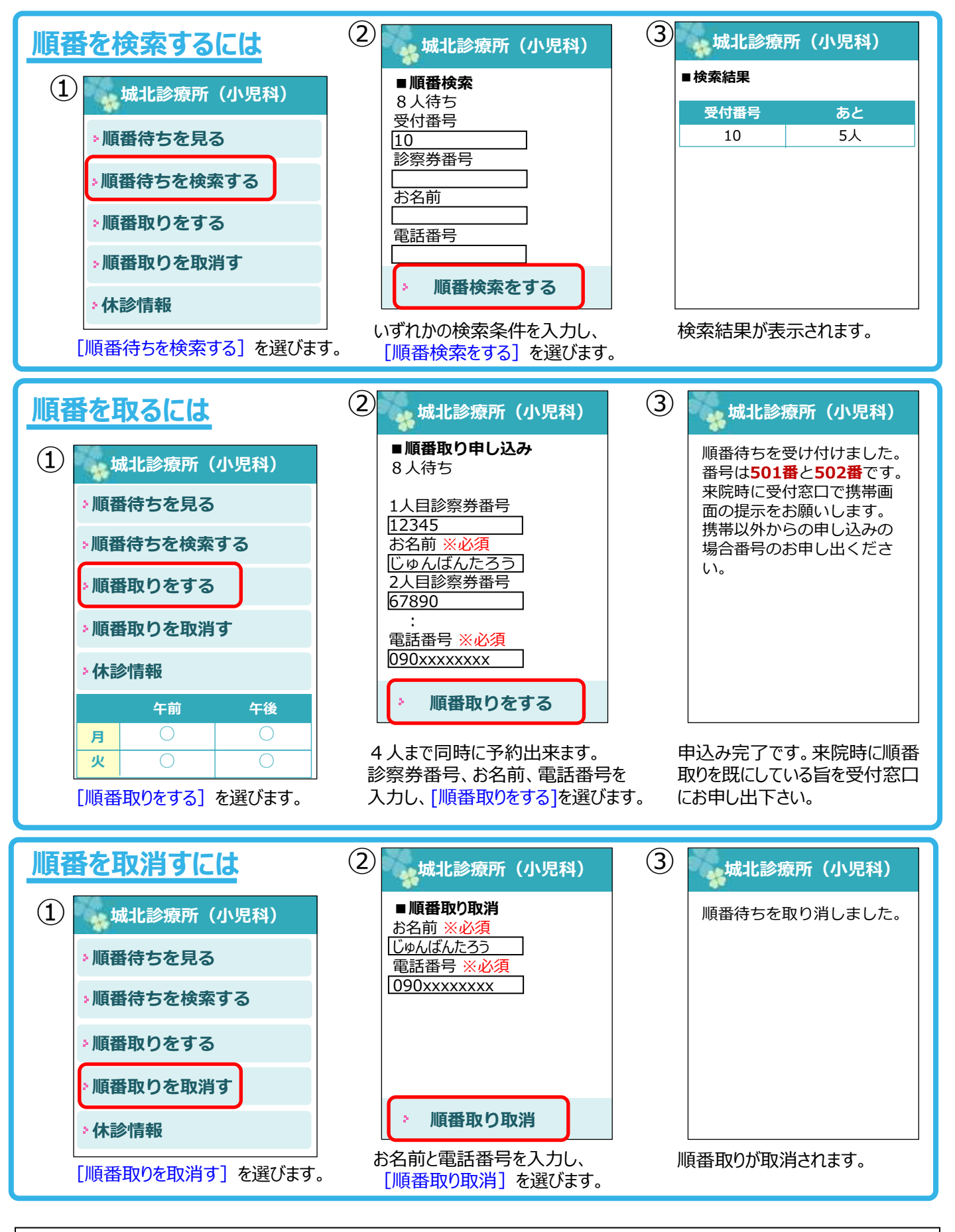

城北診療所 ナビダイヤル番号:0570-005333 2番:小児科 ※案内の途中でも番号を入力することが可能です